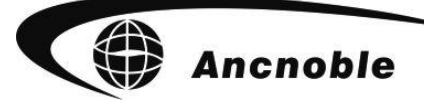

版本: 1.0.2

## 群控无线太阳能土壤湿度控制 自动灌溉系统电脑软件 GG-002 WIFI/3G

# 使用手册

©2016 ANC Technology

上海艾美克电子有限公司 www.anctech.com www.anctech.com.cn

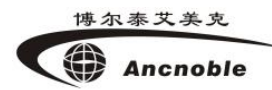

#### 1. 软件安装步骤

#### 1.1. 打开光盘

将光盘放入光驱,打开光盘。下图为光盘中文件。为了方便使用可将以下文件复制到计算机硬 盘中。

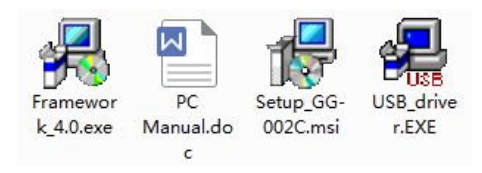

#### 1.2. 安装 USB 驱动程序

打开"USB\_driver.EXE",点击"INSTALL"按钮,等待安装完成。如下图。

| · 聖动安装 · · · · · · · · · · · · · · · · · · ·                                                  | · 影动安装 · · · · · · · · · · · · · · · · · · ·                                            |
|-----------------------------------------------------------------------------------------------|-----------------------------------------------------------------------------------------|
| 驱动安装/卸载                                                                                       | ─驱动安装 <b>/</b> 卸载────                                                                   |
| 选择INF文件: CH375WDM.INF 🔹                                                                       | 选择INF文件:CH375WDM.INF                                                                    |
| 安装       WCH.CN         山栽       L_USB CH372/CH375         小栽       L_03/14/2011, 2.6.2011.03 | 安裝     JriverSetup     X       安裝     驱动预安装成功!     375       卸载     确定     375       帮助 |

图 1.2.1

图 1.2.2

#### 1.3. 安装运行环境

打开"Framework\_4.0.exe",如图1.3.1 点击"安装"按钮,等待安装完成,耗时2-20分钟。 注意:安装完成后重启计算机,才能使用Framework 4.0环境。

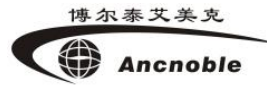

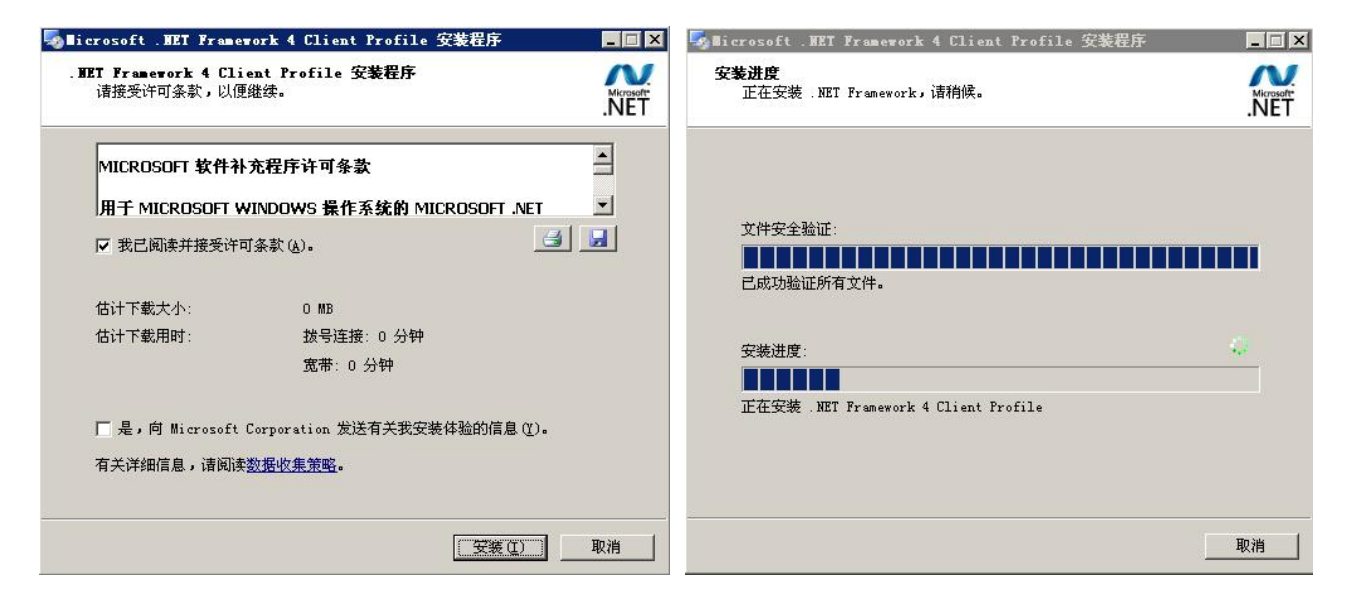

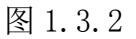

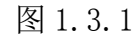

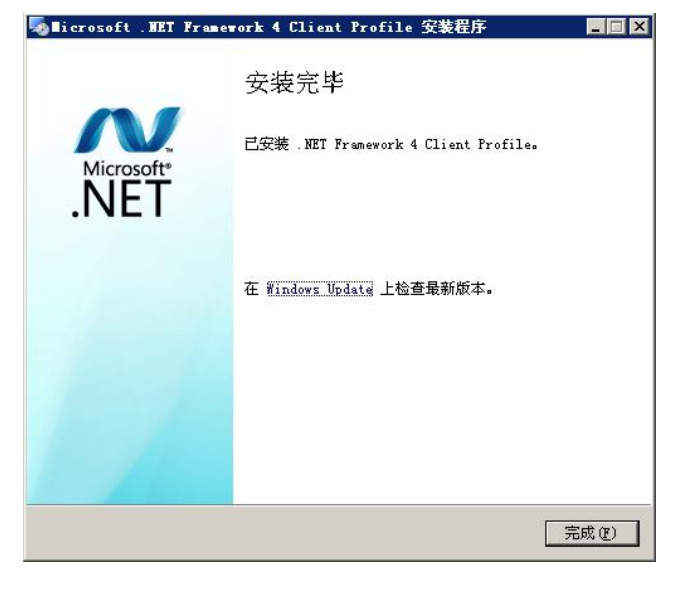

图 1.3.3

#### 1.4. 安装主程序

打开"Setup\_GG-002C.msi",按步骤安装程序即可。如下图。

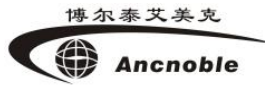

| /∰ Setup_66-002C                                                                        | 🛃 Setup_66-002C                                                                                                    |
|-----------------------------------------------------------------------------------------|----------------------------------------------------------------------------------------------------|
| 欢迎使用 Setup_GG-002C 安装向导                                                                 | 选择安装文件夹                                                                                                    |
| 安装程序将引导您完成在您的计算机上安装 Setup_GG-002C 所需的步骤。                                                | 安装程序将把 Setup_66-002C 安装到下面的文件夹中。         要在该文件夹中进行安装,请单击"下一步"。要安装到其他文件夹,请在下面输入另一个文件夹或单击"浏览"。         文件夹(2):         C:\Program Files\ANC\66-002C\         浏览(8) |
| 警告:本计算机程序受著作权法和国际条约保护。如未经授权而擅自复制或传播本程序(<br>或其中任何部分),将受到严厉的民事及刑事制裁,并将在法律许可的范围内受到最大程度的起诉。 | 磁盘开销 @)<br>为自己还是为所有使用该计算机的人安装 Setup_GG-002C:<br>( 在何人 @)<br>( 只有我 @)                                                                                             |
| <b>取消</b> < 上一步 (3) <b>下一步 (3)</b> >                                                    | 取消 < 上一步 (2) / 下一步 (2) >                                                                                                    |

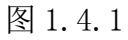

| 🔯 Setup_GG-002C     |      |                   |        |
|---------------------|------|-------------------|--------|
| 正在安装 Setup_GG-      | 002C |                   |        |
| 正在安装 Setup_GG-002C。 |      |                   |        |
| 请稍候                 |      |                   |        |
|                     |      |                   |        |
|                     |      |                   |        |
|                     |      |                   |        |
|                     |      |                   |        |
|                     |      |                   |        |
|                     | 取消   | < <u>└</u> ∠上一步 ® | 下一步创 > |

图 1.4.3

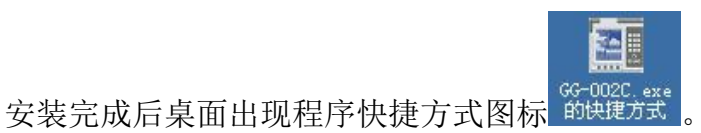

#### 2. 软件用途

本软件用于控制 GG-002C 主机并查看相关信息,与主机相比有更好的人机界面。

#### 3. 运行环境

本软件运行在 PC 及其兼容机上,使用 WINDOWS 操作系统,需要安装 USB 驱动程序和 Microsoft.Net Framework 4.0。要求奔腾 II 以上 CPU, 512M 及以上内存, 10G 以上硬盘。

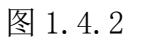

#### 4. 软件主界面结构

| 标题栏     | 功能按钮 |
|---------|------|
| 菜单栏     |      |
| 工作信息选项卡 |      |
| 显示工作信息  |      |
| 状态栏     |      |

"基本设置", "区域设置", "远程控制"和"立即扫描"功能与主机一致,工作信息内容 也与主机一致。详见 GG-002 WIFI/3G 主机说明书。

#### 5. 软件使用步骤

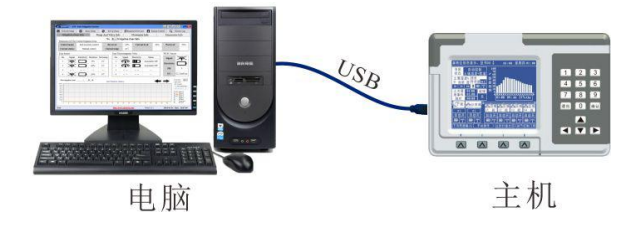

1、如上图,用 USB 线连接主机和电脑。

2、打开主机和电脑软件,软件进入初始化状态(即,正在获取主机工作信息和新历史记录。)

3、灌溉控制和信息查看(功能与直接操作主机基本一致,详见主机说明书。)

#### 6. 注意事项及操作技巧

1、打开"基本设置"和"网络设置"对话框时首先会获取当前设置。下图为"网络设置"界

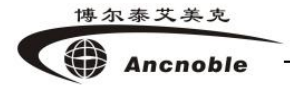

面。(注意: 主机没有网络设置, 只能通过连接电脑设置网络。)

| 网络            | 各设置                       |
|---------------|---------------------------|
| 3G            | 3GNET                     |
| 用户名: 网络米利止    | 证在<br>加速了                 |
| 密码: 唐改        | 不可<br>aser199933          |
| 报警天机号码:       | 15012345678               |
| WIFI 3G运营商拨   | 号上网的用户名和                  |
| 用户名: 密码, 可不   | 填但 <b>不</b> 能有 <b>兰格。</b> |
| 密码:           |                           |
| ◎自动获得IP地址     |                           |
| ● 使用下面的IP地址:  |                           |
| IP地址:         |                           |
| 于网推吗:<br>副儿园关 |                           |
| 款队附大:         |                           |
| ◎ 自动获得DNS服务器  | 地址                        |
| DNS服条果,       | क्रिमध्याः :              |
| DINS版 穷 裕:    |                           |

2、打开"区域设置"对话框时首先会获取基本设置中的允许灌溉表格。切换区域号获取对应 区域设置。

3、"已注册设备" 中只能查看已注册的设备,但不能注册设备。

4、使用"远程控制"时首先会获取当前工作模式,只有在"自动控制"模式下才能使用"远程控制"。"远程控制"对话框中点击区域号可选中或取消选中区域号。

5、见下图。"浏览记录"对话框中默认选择查看一个月内的历史记录,点击"浏览"按钮在 右侧显示对应的历史记录。点击"导出浏览记录"按钮将当前右侧表格中记录导出到 Excel 中。

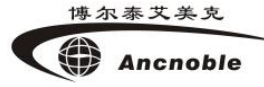

| 勾选只导出或浏览时间范围内的记录,否则不限制时间。             |                                  |                                       |          |    |  |  |  |  |  |  |  |  |
|---------------------------------------|----------------------------------|---------------------------------------|----------|----|--|--|--|--|--|--|--|--|
| □ 限制时间                                | 故障记录                             |                                       |          |    |  |  |  |  |  |  |  |  |
| 从 2015-06-28 09:27 🔲 🛪                | 日间                               | 设备编号                                  |          | 1- |  |  |  |  |  |  |  |  |
| 到 2015-07-28 09:27 🔍 🗸                | 2015-06-04 07                    | .08 区域 #31: 阀 #2                      | 通讯失败     | =  |  |  |  |  |  |  |  |  |
|                                       | 2015-06-04 06                    | 34 区域 #31 : 阀 #2                      | 通讯失败     | -  |  |  |  |  |  |  |  |  |
| 区域历史 勾远选择打                            | 7115-06-13 72                    | <u> 赤竹包載 秋。</u> 調 #2                  | 通讯失败     |    |  |  |  |  |  |  |  |  |
| ☑ 选择区域: 1 ▼                           | 2015-06-03 10                    | :23 区域 #31 : 阀 #2                     | 通讯失败     |    |  |  |  |  |  |  |  |  |
|                                       | 2015-06-03 10                    | :23 泵 #1                              |          |    |  |  |  |  |  |  |  |  |
| ◎ 湿度记录                                | 2015-06-03 00                    | 25 区域 #30 : 湿度传感器 #1                  |          |    |  |  |  |  |  |  |  |  |
| ◎ 灌溉记录                                | 2015-06-02 23                    | :19 区域 #31_: 湿度传感器 #1                 | 通讯失败     | -  |  |  |  |  |  |  |  |  |
| 浏览                                    | 2015-06-02 23                    | 19 区域 報天: 洞#17                        | ( 」」通讯失败 |    |  |  |  |  |  |  |  |  |
| UN VC                                 | 2015-06-02 21                    | :08 区域 #31: 湿度传感器 #1                  | 通讯失败     |    |  |  |  |  |  |  |  |  |
| 浏览故障记录                                | 2015-06-02 21                    | :08 区域 #31 : 阀 #1                     | 通讯失败     |    |  |  |  |  |  |  |  |  |
| · · · · · · · · · · · · · · · · · · · | 12                               |                                       | 通讯失败     |    |  |  |  |  |  |  |  |  |
| 流重印历史 勾近远挥                            | 1日 小上 ジルーニー・ 一一<br>2015-06-02 14 |                                       | 诵讯失败     |    |  |  |  |  |  |  |  |  |
| ☑ 选择流量计: 1 ▼                          | 2015-06-02 12                    | :56 区域 #31: 阀 #2                      | 通讯失败     |    |  |  |  |  |  |  |  |  |
| 「新歴」                                  | 2015-06-02 11                    | ·48 区域 #31 : 阀 #2                     | 通讯生阶     |    |  |  |  |  |  |  |  |  |
| 14194                                 | 2015-06-02 08                    | 53 区域#31:阀#2                          | 通讯生阶     | -  |  |  |  |  |  |  |  |  |
|                                       | 2015-06-02 07                    | 23 区域#31:阀#2                          | 通讯之际     | 1  |  |  |  |  |  |  |  |  |
| 导出浏览记录                                | 9915-06-02 02                    | ····································· | 通知生時     | 4. |  |  |  |  |  |  |  |  |

6、流量计信息和压力计信息中的数据只能在设备已注册且数值已更改的情况下保存。(注意: 主机没有这项功能)

7、点击"立即扫描"按钮, 主机进入扫描状态, 并上传最新工作信息。

8、点击主界面右上角的"备份还原数据"按钮,打开"备份还原数据"对话框(见下图)。 备份的数据包括: 主机 PID、所有设置数据和所有路径。数据可以还原到其它同型号主机或主 机本身。如果是还原到其它主机,那么请勿再使用原主机以免造成历史记录混乱。

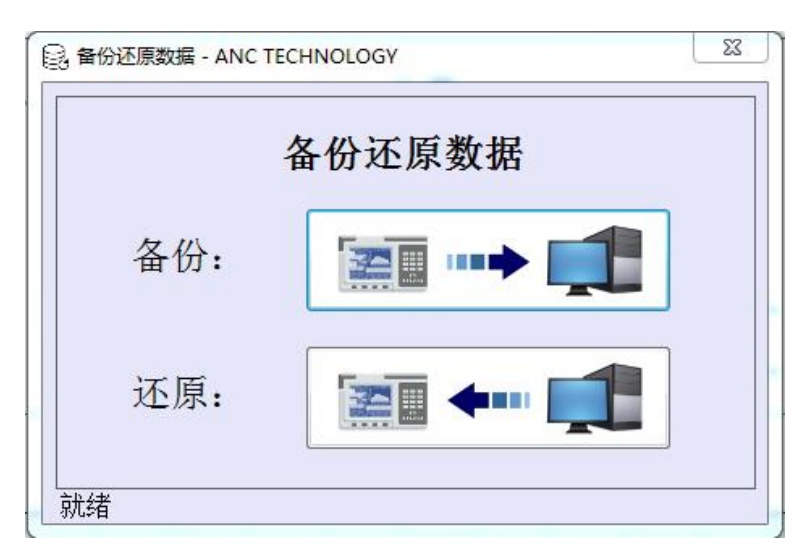

9、PC 在刚连接主机时获取一次历史记录,以后每隔五分钟获取一次。所有历史记录都保存在 图 History.db 文件中,可根据您的需求导出成 Excel 文件。

博尔泰艾美克 Ancnoble

10、图表操作:

【拖动】用鼠标左键向左或向右拖动能拖动图表。

【缩放】用鼠标滚轮能放大或缩小图表的指定区域。

【放大】用鼠标右键从左向右拖动能选中图表区域并放大。

【还原】用鼠标右键从右向左拖动能还原图表到最初位置。

#### 7. 地图的使用

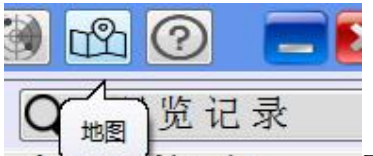

**小小小小白** 本模块用于直观的显示各区域、泵、主阀和流量计的工作信息。点 击左图中的"地图"按钮弹出地图界面如下图。地图中包括泵、主阀、流量计和灌溉区的图标。 以上组成元素可以根据需要添加修改。

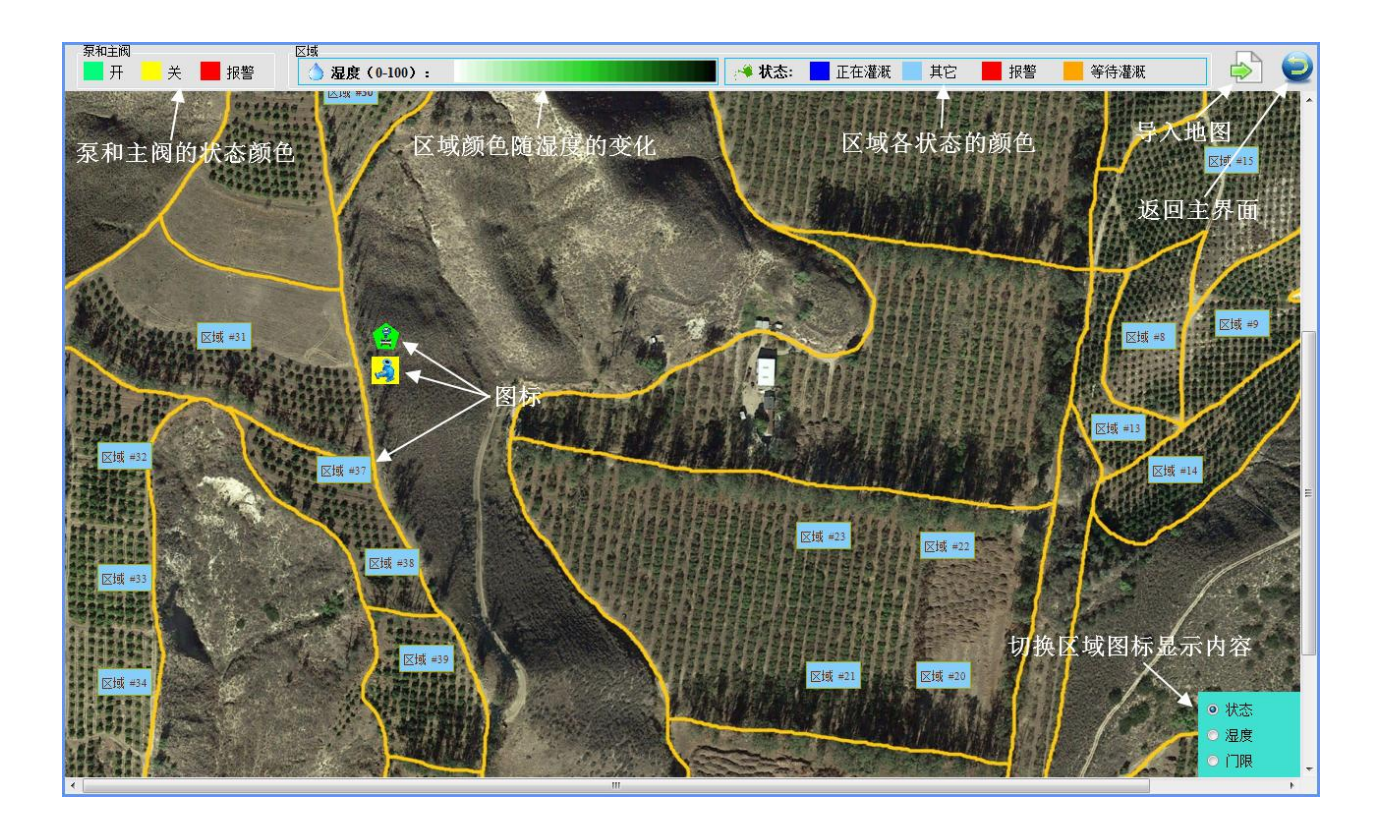

#### 7.1. 操作说明

1、单击区域图标或流量计图标会弹出当前工作信息框,如下图。

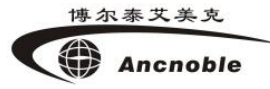

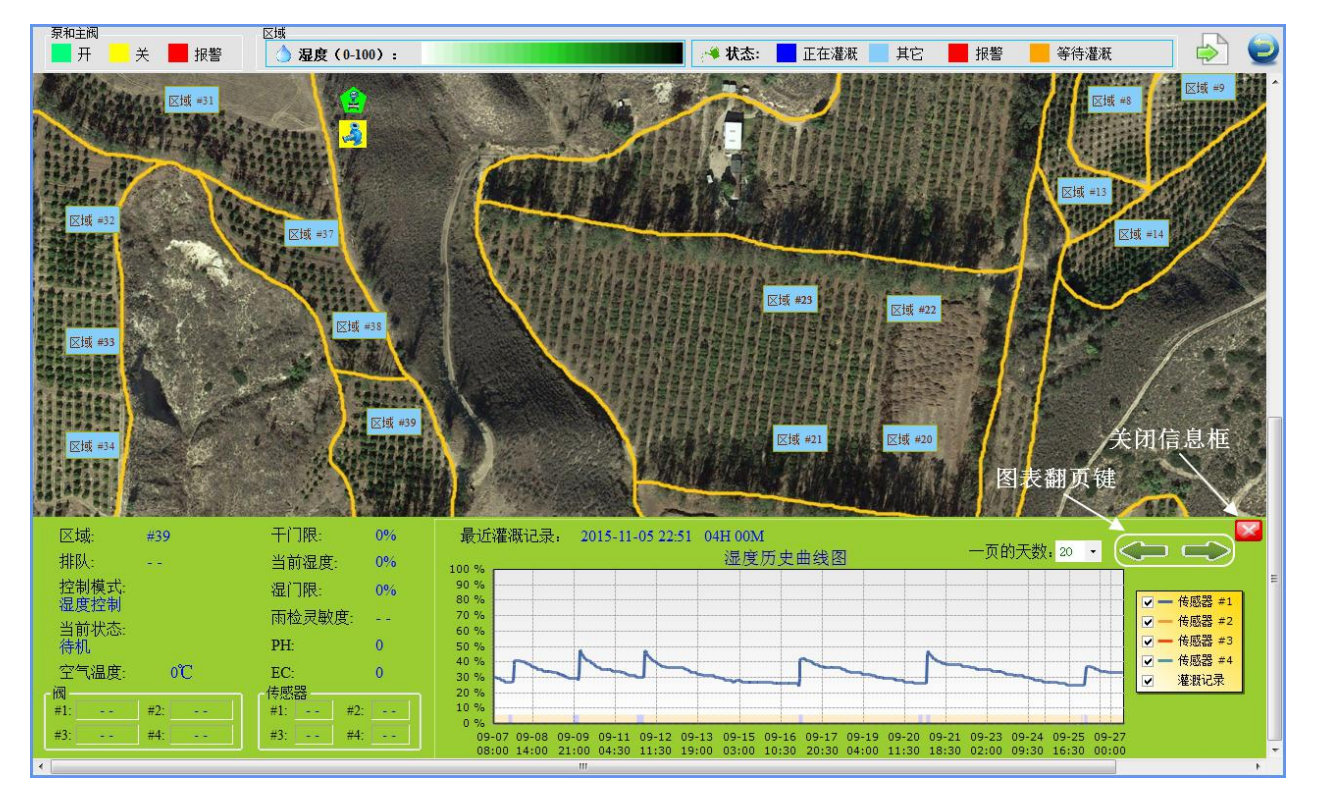

- 2、用鼠标左键可拖动地图。
- 3、用鼠标滚轮可放大缩小地图。最大分辨率不超过 5000\*5000,最小直到屏幕能显示整张地
   图。图标大小和位置根据地图的大小自适应。

#### 8. 主机网络设置

#### 8.1. WiFi 主机的设置步骤

1、 用 USB 线连接主机和电脑,并打开主机和本软件

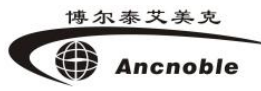

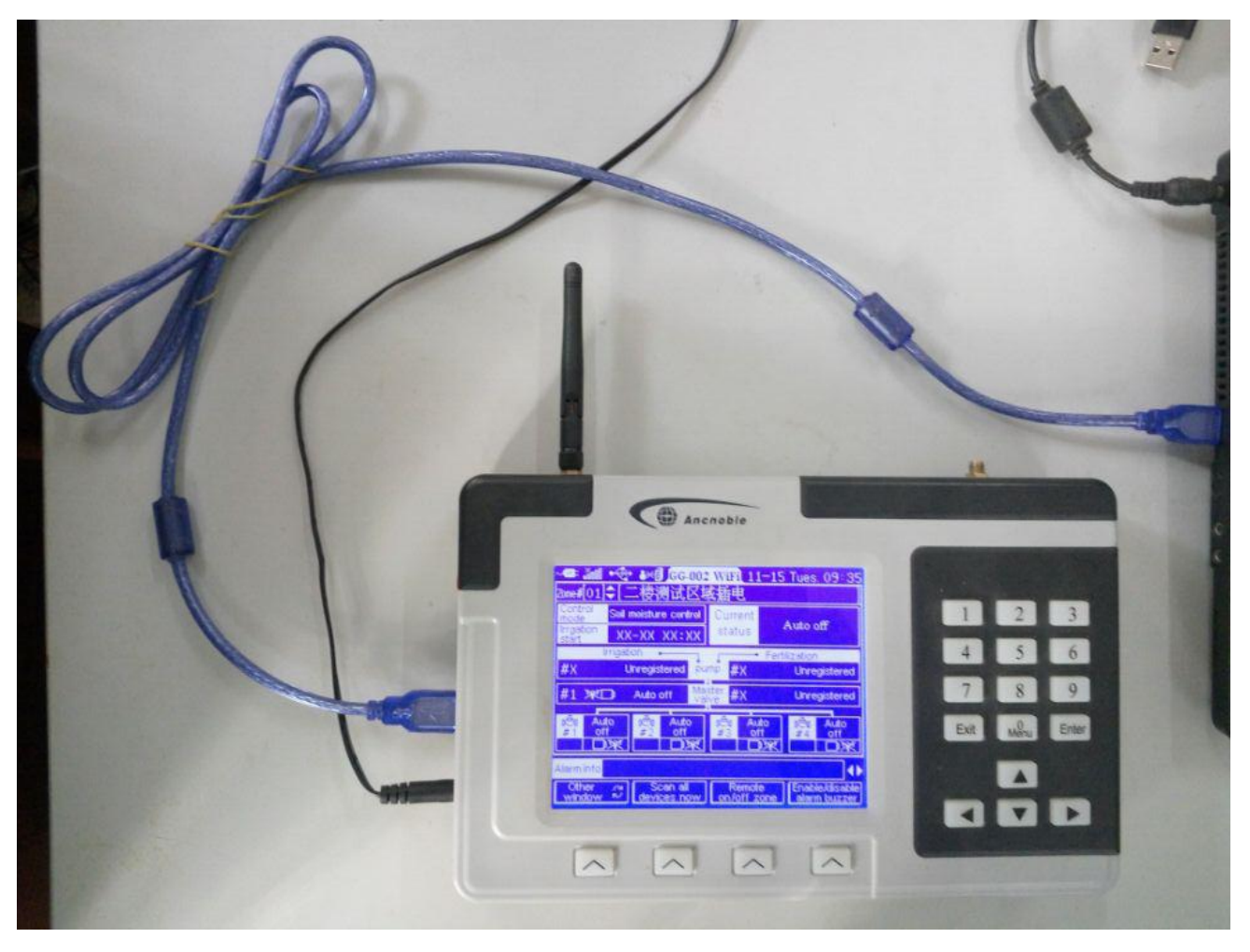

2、点击网络设置,弹出网络设置对话框。PC软件会根据主机类型自动选择 3G或WiFi。

| I ANC TECHNOLOGY                                                                                 |                                                                                          |                                                                                                    |                                        |                         | - 0 ×                                     |
|--------------------------------------------------------------------------------------------------|------------------------------------------------------------------------------------------|----------------------------------------------------------------------------------------------------|----------------------------------------|-------------------------|-------------------------------------------|
| ANC灌溉系统(WiFi)                                                                                    |                                                                                          | 0000                                                                                                    | 02 😽                                   | 💥 🗶  🔊                  | e 🕅 M Ĉ Ø                                 |
| Ancnoble 网络设置 经基本设置                                                                              | 😧 🐼 区域设置 🗊 已注册设备                                                                         | 📲 远程控制 🔍 浏览记录                                                                                                    | 2                                      |                         |                                           |
| 灌溉区信息 泉和主座                                                                                       | ■ 网络设置 - ANC TECHNOLOGY                                                                  |                                                                                                    | <                                      |                         |                                           |
| 选择区域: #8 #3 #4 #5                                                                                | -0.3G                                                                                    |                                                                                                    | #16 #11                                | 图例: 图例:                 | · · · · · · · · · · · · · · · · · · ·     |
| East Avo dry was 12                                                                              | APN:                                                                                     |                                                                                                    | >                                      | ■ 未注册 🔳 其智              | さ 📕 正在灌漑                                  |
| <b>控制模式:</b> 湿度+允许时间                                                                             | 用户名:                                                                                     |                                                                                                    | 99%                                    | 湿门限:                    | 28%                                       |
| <b>当前状态:</b> 自动关                                                                                 | 密码:                                                                                      |                                                                                                    |                                        |                         |                                           |
| 区域传感器                                                                                            | 招擎手机号码,                                                                                  |                                                                                                    | -                                      | PH/EC 传感器               |                                           |
| 编号 信号 电量 湿度                                                                                      | : EN C J V L E J L                                                                       |                                                                                                    | 状态                                     | 信号:                     |                                           |
| 1 79% 99%                                                                                        | • WIFI                                                                                   | <b>[</b>                                                                                                    | 自动关                                    | 电量:                     |                                           |
|                                                                                                  | 用尸名:                                                                                     |                                                                                                    |                                        | PH:                     |                                           |
| 4                                                                                                | 密码:                                                                                      |                                                                                                    |                                        | EC:                     |                                           |
|                                                                                                  | ● 自动获得IP地址                                                                               |                                                                                                    |                                        |                         | 查询方式                                      |
|                                                                                                  | /-03   - ○ 使用下面的IP地址:                                                                    |                                                                                                    | <b>U</b> -                             | -页的大数: 15 💙             | <ul> <li>自动</li> <li>指完时间之前</li> </ul>    |
| 100% 2 - 传感益 #1 2 - 传感益 #2 2 - 传感益 #3                                                            | □ IP地址:                                                                                  | 255. 255. 255. 255                                                                                                    |                                        |                         | 2016-11-21 13:09                          |
| 90 %                                                                                             | 子网掩码:                                                                                    | 255. 255. 255. 255                                                                                                    |                                        |                         |                                           |
| 70 %                                                                                             | 默认网关:                                                                                    | 255. 255. 255. 255                                                                                                    |                                        |                         |                                           |
| 60 %                                                                                             | DNS服务器:                                                                                  |                                                                                                    |                                        |                         |                                           |
| 40 %                                                                                             |                                                                                          |                                                                                                    |                                        |                         |                                           |
| 30 %                                                                                             | —— 保存                                                                                    | Ē                                                                                                    |                                        |                         |                                           |
| 20 %                                                                                             |                                                                                          |                                                                                                    |                                        |                         |                                           |
| 0 %                                                                                              |                                                                                          |                                                                                                    |                                        | Ⅰ 激活 Wind               | ows                                       |
| 06-20 06-20 06-21 06-21 06-22 06-22 06-23 06-2<br>00:00 12:00 00:00 12:00 00:00 12:00 00:00 12:0 | 3 06-24 06-24 06-25 06-25 06-26 06-26 06-2<br>3 00:00 12:00 00:00 12:00 00:00 12:00 00:0 | 7 06-27 06-28 06-28 06-29 06-29 06-20 06-20 06-20 06-20 06-20 06-20 06-20 06-20 06-20 06-20 06-20 06-20 06-20 06-20 06-20 06-20 06-20 06-20 06-20 06-20 06-20 06-20 06-20 06-20 06-20 06-20 06-2 | 06-30 06-30 07-01<br>00:00 12:00 00:00 | 07-01 02-09/12-08/12-00 | 03 07-03 07-04 07-04<br>12:00 00:00 12:00 |
|                                                                                                  |                                                                                          | http://www.anctech.com.cn/                                                                                                    | 版本5.1.                                 | 5 2016-:                | 11-21 星期一 13:16:31                        |

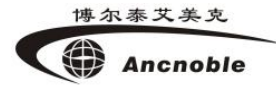

#### 3、填写 WiFi 用户名和密码。

| ANC TECHNOLOGY                                                                                                    |                                                              |                                        |                                                  |                      |                                  |                                        | – 🗗 🗡                                              |
|----------------------------------------------------------------------------------------------------|--------------------------------------------------------------|----------------------------------------|--------------------------------------------------|----------------------|----------------------------------|----------------------------------------|----------------------------------------------------|
| ANC灌溉系统(WiFi)                                                                                                    |                                                              |                                        |                                                  | 00000                | 2 🔶                              | XX 9                                   | R 🕷 🛍 😂 🕐                                          |
| Ancnoble 🛛 🕅 网络设置 🖉 基本设置                                                                                                    | 🐼 区域设置 🕼                                                     | 已注册设备                                  | ● 远程控制 🔍                                         | 浏览记录                 |                                  |                                        |                                                    |
| 灌溉区信息 泉和主阀                                                                                                    | ■ M络设置 - ANC TECHNOLOG                                       | GY GY                                  | <u>حم الم الم الم الم الم الم الم الم الم ال</u> | -<br>X               |                                  |                                        |                                                    |
| 选择区域: #8 #3 #4 #5                                                                                                    | -0 3G                                                        |                                        |                                                  |                      | #16 #11                          | <b>图例:</b> ■ 报                         | 響 ■ 警告 つ □ 正在灌溉                                    |
| East AVO (II) was 12                                                                                                    | APN:                                                         |                                        |                                                  |                      | >                                |                                        |                                                    |
| <b>控制模式:</b> 湿度+允许时间                                                                                                    | 用尸名:                                                         |                                        |                                                  |                      | 99%                              | 湿门限:                                   | 28%                                                |
|                                                                                                    | 密码:                                                          |                                        |                                                  |                      |                                  |                                        |                                                    |
|                                                                                                    | 报警手机号码                                                       | :                                      |                                                  |                      |                                  | PH/EC 传感器                              |                                                    |
| 编号信号 电量 湿度                                                                                                    |                                                              |                                        |                                                  |                      | 状态                               | 信号:                                    |                                                    |
|                                                                                                    | ● WIFI<br>田白友                                                | W                                      | iEiNomo                                          |                      | 目初大                              | 电量:                                    |                                                    |
| 3                                                                                                    | /11/1/14:                                                    |                                        | 11-11valle                                       |                      |                                  | PH:                                    |                                                    |
| 4                                                                                                    | 密码:                                                          | 1                                      | 2345678                                          |                      |                                  | EC:                                    |                                                    |
| ・上次湖海记录・2016.07.03                                                                                                    | ● 自动获得IP地                                                    | 址                                      |                                                  |                      | A                                | 五約工業。 15 以                             | 查询方式                                               |
|                                                                                                    | ○ 使用下面的IP                                                    | 地址:                                    |                                                  |                      | U -                              | -以的大剑: 13 🔨                            | <ul> <li>● 自动</li> <li>○ 指定时间之前</li> </ul>         |
| 100% 「同級當 #1 」「同級當 #2 」「同級當 #3 」                                                                                                    | IP地址:                                                        | 2                                      | 55. 255. 255. 255                                |                      |                                  |                                        | 2016-11-21 13:09                                   |
| 90 %                                                                                                    | 子网掩码:                                                        | 2                                      | 55. 255. 255. 255                                |                      |                                  |                                        |                                                    |
| 70 %                                                                                                    | 默认网关:                                                        | 2                                      | 55. 255. 255. 255                                |                      |                                  |                                        |                                                    |
| 60 %                                                                                                    | DNS服备器,                                                      | 2                                      | 55 255 255 255                                   |                      |                                  |                                        |                                                    |
| 50 %                                                                                                    | 101103/100 /1 101 -                                          |                                        |                                                  |                      |                                  |                                        |                                                    |
| 30 %                                                                                                    |                                                              | 保存                                     |                                                  |                      |                                  |                                        |                                                    |
| 20 %                                                                                                    |                                                              |                                        |                                                  |                      |                                  | ~~~~~~~~~~~~~~~~~~~~~~~~~~~~~~~~~~~~~~ |                                                    |
| 10 %                                                                                                    |                                                              |                                        |                                                  |                      |                                  | · 湛於舌 \Win                             | dows                                               |
| 0 % 06-20 06-20 06-21 06-21 06-22 06-22 06-23 06-23 06-23 00:00 12:00 00:00 12:00 10:00 12:00 00:00 12:00 00:00 12:00 00:00 12:00 00:00 12:00 00:00 10:00 10 | 06-24 06-24 06-25 06-25 06-2<br>00:00 12:00 00:00 12:00 00:0 | 26 06-26 06-27 06<br>D0 12:00 00:00 12 | 3-27 06-28 06-28 06-29<br>2:00 00:00 12:00 00:00 | 06-29 06<br>12:00 00 | 30 06-30 07-01<br>00 12:00 00:00 | 07-01 07-02 07-02<br>12:00 00:00 12:00 | 07-03 07-03 07-04 07-04<br>00:00 12:00 00:00 12:00 |
|                                                                                                    |                                                              |                                        | http://www.anctech                               | .com.cn/             | 版本5.1                            | .5 2016-                               | -11-21 星期一 13:16:06                                |

4、如果使用固定 IP 地址,请填写已下各项信息。

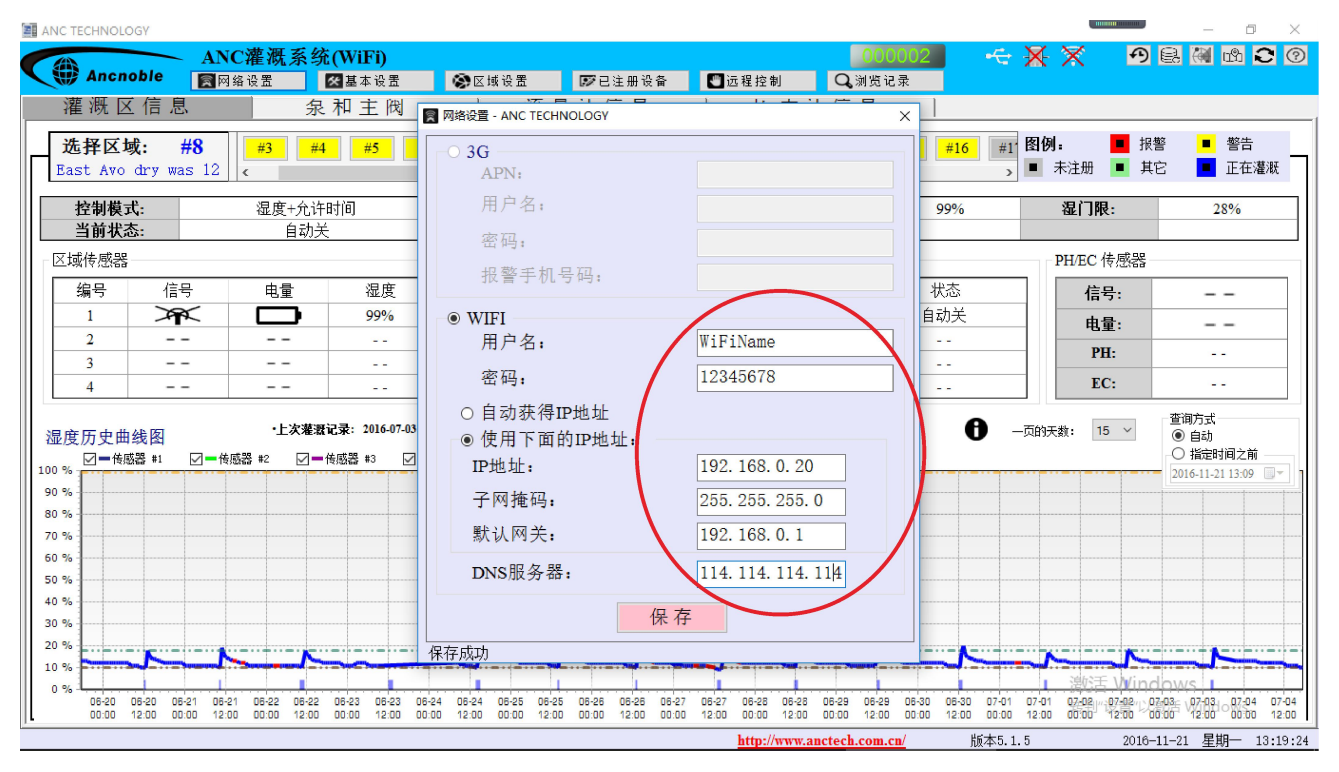

5、最后点击"保存"按钮,完成设置。

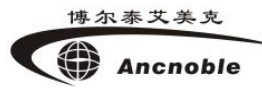

| ANC TECHNOLOGY         |                           |                                                                                                    |                   |                  |                    |             |                |                                                  | - 0 ×                                                                                                    |
|------------------------|---------------------------|----------------------------------------------------------------------------------------------------|-------------------|------------------|--------------------|-------------|----------------|--------------------------------------------------|----------------------------------------------------------------------------------------------------|
|                        | ANC灌溉系统(Wi                | Fi)                                                                                                    |                   |                  |                    | 000002      | - <del>C</del> | $\mathbf{X} \mathbf{X}$                          | 🤊 🗟 🕷 🛍 😂 🕐                                                                                                    |
| Ancnoble               | ■ 网络设置                    | 本设置 🐼区域 i                                                                                                    | 2番 🛛 😰 已注         | 册设备 🔡 🛙          | は程控制 🔾             | 浏览记录        |                |                                                  |                                                                                                    |
| 灌溉区信息                  | 泉和                        | 主 阀                                                                                                    | NC TECHNOLOGY     |                  |                    | ×           |                |                                                  |                                                                                                    |
| 选择区域: #                | 8 #3 #4                   | #5 3G                                                                                                    |                   |                  |                    |             | #16 #11        | 图例: 📕                                            | 报警 ■ 警告                                                                                                    |
| East Avo dry was       | s 12 <                    | AP                                                                                                    | Ň:                |                  |                    |             | >              | ■ 未注册 ■                                          | 其它 📃 正在灌溉                                                                                                    |
| 控制模式:                  | 湿度+允许时间                   | 用/                                                                                                    | <sup>户</sup> 名:   |                  |                    |             | 99%            | 湿门限:                                             | 28%                                                                                                    |
| 当前状态:                  | 自动关                       |                                                                                                    | 그,                |                  |                    |             |                |                                                  |                                                                                                    |
| 区域传感器                  |                           | ر بین<br>۱۹۹۶ - ۲۰۰۶ - ۲۰۰۶ - ۲۰۰۶ - ۲۰۰۶ - ۲۰۰۶ - ۲۰۰۶ - ۲۰۰۶ - ۲۰۰۶ - ۲۰۰۶ - ۲۰۰۶ - ۲۰۰۶ - ۲۰۰۶ - ۲۰۰۶ - ۲۰۰۶ - ۲۰۰۶ - |                   |                  |                    |             |                | PH/EC 传感                                         | 器                                                                                                    |
| 编号信号                   | 电量                        | 湿度                                                                                                    | 拿于1715年1月:        |                  |                    | *           | 忧态             | 信号:                                              |                                                                                                    |
| 1 7                    |                           | 99% • AN                                                                                                    | C TECHNOLOGY      |                  |                    | × 自i        | 动关             | 电量:                                              |                                                                                                    |
| 2                      |                           |                                                                                                    |                   |                  |                    |             |                | PH:                                              |                                                                                                    |
| 4                      |                           |                                                                                                    | ク 保存点             | 成功               |                    |             |                | EC:                                              |                                                                                                    |
|                        |                           |                                                                                                    |                   |                  |                    |             | •              |                                                  | 查询方式                                                                                                    |
| 湿度历史曲线图                | •上次灌溉记录:                  | 2016-07-03                                                                                                    |                   |                  |                    |             | 0 -            | -页的天数: 15 ~                                      | <ul> <li>自动</li> <li>(1) 日本</li> </ul>                                                                                                    |
| 100 % 一 传感器 #1         | ✓━传感器 #2                  | #3 🔽                                                                                                    |                   | <b>~</b>         |                    | -           |                |                                                  | 2016-11-21 13:09 -                                                                                                    |
| 90 %                   |                           | 子网                                                                                                    | 掩码:               | 255.             | 255. 255. 255      |             |                |                                                  |                                                                                                    |
| 80 %                   |                           |                                                                                                    | ××.               | 255              | 255 255 255        |             |                |                                                  |                                                                                                    |
| 60 %                   |                           |                                                                                                    |                   |                  |                    |             |                |                                                  |                                                                                                    |
| 50 %                   |                           | DNS                                                                                                    | 服务器:              | 114.             | 114. 114. 114      |             |                |                                                  |                                                                                                    |
| 40 %                   |                           |                                                                                                    |                   | 保存               | >                  |             |                |                                                  |                                                                                                    |
| 20 %                   |                           | ······· 保友成功                                                                                                    |                   |                  |                    |             |                |                                                  |                                                                                                    |
| 10 %                   |                           | [本1子,7,3,3/]                                                                                                    |                   |                  |                    |             | ~ <b>~</b> ~~  | SHARE NO                                         | And the second second s |
| 0 % 1 06-20 06-20 06-2 | 1 06-21 06-22 06-22 06-23 | 06-23 06-24 06-24 0                                                                                                    | -25 06-25 06-26 0 | 6-26 06-27 06-27 | 06-28 06-28 06-29  | 06-29 06-30 | 06-30 07-01    | 07-01 07-02 ···································· | 07-03 07-03 07-04 07-04                                                                                                    |
| L 00:00 12:00 00:0     | 0 12:00 00:00 12:00 00:00 | 12:00 00:00 12:00 0                                                                                                    | 12:00 00:00 1     | 2:00 00:00 12:00 | 00:00 12:00 00:00  | 12:00 00:00 | 12:00 00:00    | 12:00 00:00' 12:0                                | 1 12:00 12:00 12:00 12:00                                                                                                    |
|                        |                           |                                                                                                    |                   |                  | nttp://www.anctech | .com.cn/    |                | .0 2                                             | コローココーニュ - 年明一 13:17:49                                                                                                    |

### 8.2.3G 主机的设置步骤

1、 前两步同 WiFi 主机设置。

| ANC TECHNOLOGY    |                |                |                 |              |             |             |                   |          |                | Luur                |            | - 0                          | ×        |
|-------------------|----------------|----------------|-----------------|--------------|-------------|-------------|-------------------|----------|----------------|---------------------|------------|------------------------------|----------|
|                   | ANC灌溉系         | 系统(3G)         |                 |              | (           |             |                   | 00006    | - <del>C</del> | $\mathbf{X} \times$ | <b>9</b> E | 8 🕷 us i                     | 0        |
| Anchobie          | <b>河</b> 网络设置  | 2 基本设置         | ● ⑧区域设置         |              | 册设备 【       | 远程控制        | Q <sub>3</sub> 测出 | 览记录      |                |                     |            |                              |          |
| 准 溉 区 信 息         |                | 泉和王阀           | 1 2             | <b>危重</b> 计信 | 息           | 压力          | 计 信 息             | <u> </u> |                |                     |            |                              |          |
| 选择区域: #           | <b>#1</b> #1   | #2 #2 网络说      | 2置 - ANC TECHNO | DLOGY        |             |             | ×                 | #13 #3   | 14 #1:         | 图例:                 | ■ 报警       | ■ 警告                         |          |
| signal relay c    | only <         |                | 3G              |              |             |             |                   |          | >              | ■ 未注册               | 📕 其它       | ■ 正在注                        | 灌溉       |
| 控制模式:             | 混馬             | 度控制            | APN:            |              |             |             |                   | 999      | %              | 湿门限                 | :          | 3%                           |          |
| 当前状态:             | 自              | 动关             | 用户名:            |              |             |             |                   |          |                |                     |            |                              |          |
| 区域传感器             |                |                | 密码:             |              |             |             |                   |          |                | PH/EC               | 感器         |                              |          |
| 编号 信号             | 子 电量           | 沾              | 也数手扣旦           | . F. T.      |             |             |                   | 状态       | 5              | 信号                  | 큵:         |                              |          |
| 1 7               | < 🗖            | 9              | 北言于1/15         | 14-51:       |             |             |                   | 自动       | ¥              | 由日                  | ð:         |                              |          |
| 2                 |                |                | WIFI            |              |             |             |                   |          |                | PE                  |            | 1212                         |          |
| 3                 |                |                | 用户名:            |              |             |             |                   |          |                | EC                  |            | 1212                         |          |
|                   |                |                | 密码:             |              |             |             |                   |          |                |                     |            |                              |          |
| 湿度历史曲线图           | ・上次            | 【灌溉记录: 20      | 自动获得IP          | 地址           |             |             |                   |          | 0              | 一页的天数: 2            | ~          | 登间万式<br>● 自动                 |          |
| 100% ── 传感器 #1    | ☑━传感器 #2       | ☑━传感器 #3       | 使用下面的           | IP地址:        |             |             |                   | 跟        |                |                     |            | ○ 指定时间之前<br>2016 11 21 12:51 |          |
| 90 %              |                |                | IP地址:           |              |             |             |                   |          |                |                     | 1          | 2010-11-21 15.51             |          |
| 80 %              |                |                | 子网插码:           |              |             |             |                   |          |                |                     |            |                              |          |
| 70 %<br>60 %      |                |                | 幹社 國土.          |              |             |             |                   |          |                |                     |            |                              |          |
| 50 %              |                |                |                 |              |             |             |                   |          |                |                     |            |                              |          |
| 40 %              |                |                | DNS服务器:         |              |             |             |                   |          |                |                     |            |                              |          |
| 30 %              |                |                |                 | 保            | 存           |             |                   |          |                |                     |            |                              |          |
| 10 %              |                |                |                 |              | 14          |             |                   |          |                |                     |            |                              |          |
| 0 % 08-01 08-01 0 | 8-01 08-01 08- | 01 08-01 08-01 | 08-02 08-02     | 08-02 08-02  | 08-02 08-02 | 08-02 08    | -02 08-02         | 08-02 08 | 8-02 08-0      | 2 08-03 0           |            | 08-03 0                      | 18-03    |
| L 10:00 12:00 1   | 4:00 16:00 18  | 00 20:00 22:00 | 00:00 02:00     | 04:00 06:00  | 08:00 10:00 | 12:00 14    | 00 16:00          | 18:00 20 | 0:00 22:0      | 0 00:00 5 30        | 00 04.00   | F VV 06:00 WS 0              | 18:00    |
| 获取历史记录成功          |                |                |                 |              |             | http://www. | anctech.co        | m.cn/    | 版本5.1          | .5                  | 2016-11-   | -21 星期一                      | 14:17:47 |

2、填入相应内容,其中 APN 是必填项,其它没有可以不填。

博尔泰艾美克 Ancnoble

| AN         | C TECHNOL           | LOGY     |               |       |              |               |          |       |              |         |                     |       |          |           |          |               |            |          |       |                       |                   | -                                                      | 0                          | $\times$ |
|------------|---------------------|----------|---------------|-------|--------------|---------------|----------|-------|--------------|---------|---------------------|-------|----------|-----------|----------|---------------|------------|----------|-------|-----------------------|-------------------|--------------------------------------------------------|----------------------------|----------|
|            | AN .                |          | - AN          | IC灌溉  | 无系统          | (3G)          |          |       |              |         |                     |       |          |           |          | 000           | 0006       | •₹       | - 🗙   | $\mathbf{X}$          | Э                 | 6. (4)                                                 | w (                        | ) 🕜      |
|            | 🎲 Ancı              | noble    |               | 网络设置  |              | ❤ 基本          | 设置       | ۲     | 区域设置         |         | 1117日注              | 册设备   | <b>S</b> | 远程控制      |          | <b>Q。</b> 浏览记 | 見录         |          |       |                       |                   |                                                        |                            |          |
|            | 灌溉                  | 区信!      | <b>.</b>      |       | 泉            | 和主            | 阀        | 🕱 网络词 | )<br>置 - ANC | TECHNO  | LOGY                |       | 1        | 1         | <u> </u> | / <del></del> | ×          |          |       |                       |                   |                                                        |                            |          |
| Ιг         | 选择区                 | 域:       | #1            | #1    | #2           | #3            |          |       | 0            |         |                     |       | _        |           | _        |               | #          | 14 #     | 14 图化 | 列:                    | ■ 报報              | 警 <b>■</b>                                             | 警告                         |          |
|            | signal              | relay    | only          | <     |              |               |          |       | APN:         |         |                     |       | att      | . mvno    |          |               |            |          | >     | 未注册                   | ■ 其1              | 2 📮                                                    | 正在灌                        | 溉        |
|            | 1.3. 0.1 00         | P        | _             |       |              | -1            |          |       | 田山           | ∀.      |                     |       | arr      |           |          |               |            |          | _     |                       |                   |                                                        |                            |          |
|            | 控制模<br>当前供          | 式:<br>太. |               | ł     | 湿度控?         | 키             |          |       | /13/14       |         |                     |       |          |           |          |               | 99         | %        | _     | 湿门限                   | :                 |                                                        | 3%                         |          |
|            |                     | , jek:   | -             |       | 日初天          |               |          |       | 密码:          |         |                     |       |          |           |          |               |            |          |       |                       |                   |                                                        |                            |          |
|            | くりょうである             | ş        |               |       |              |               |          |       | 报警           | 手机号     | 码:                  |       | 150      | 123456    | 78       |               |            |          | _     | PH/EC 1               | 感器                |                                                        |                            |          |
|            | 编号                  | 信        | 号             | 电     | <u>量</u>     | 沒             | 腹        |       |              |         |                     |       |          |           |          |               |            | <u>گ</u> |       | 信号                    | ł:                | -                                                      |                            |          |
|            | 1                   | Æ        | Ř.            |       |              | 9             | 9%       |       | VIFI -       |         |                     |       |          |           |          |               | 自动         | 关        | _     | 电量                    | t:                | -                                                      |                            |          |
|            | 2                   | -        | -             | -     | -            |               | -        |       | 用尸律          | 名:      |                     |       |          |           |          |               |            |          |       | РН                    | :                 |                                                        |                            |          |
|            | 3                   | -        | -             | -     | -            |               |          |       | 密码:          |         |                     |       |          |           |          |               |            |          |       | EC                    | :                 |                                                        |                            |          |
|            |                     |          |               |       |              |               |          |       | 白动家          | 事待TPH   | տել էլի             |       |          |           |          |               |            |          |       |                       |                   | attr: Virgadae                                         |                            |          |
| 洞          | 度历史的                | 曲线图      |               | •     | 上次灌溉         | 记录: 20        | 15-10-26 |       | 使田-          | 下面的     | ·⊡ ×⊒∟<br>ID+₩b fbF |       |          |           |          |               |            | 0        | 一页的   | 天数: 2                 | $\sim$            | <ul> <li>───────────────────────────────────</li></ul> |                            |          |
| 100        | <b>☑</b> ■传         | 感器 #1    | <b>☑ —</b> (é | 振器 #2 | <b>Z –</b> ′ | <b>後感器 #3</b> |          |       | IP th th     |         |                     |       |          |           |          |               |            |          |       |                       |                   | 〇指定                                                    | 时间之前                       |          |
| 90         | %                   |          |               |       |              |               |          |       |              |         |                     |       |          |           |          |               |            |          |       |                       |                   | 2016-11-                                               | 21 13:51                   |          |
| 80         | %                   |          |               |       |              |               |          |       | 子网雅          | : 码:    |                     |       |          |           |          |               |            |          |       |                       |                   |                                                        |                            |          |
| 70         | %                   |          |               |       |              |               |          |       | 默认网          | 关:      |                     |       |          |           |          |               |            |          |       |                       |                   |                                                        |                            |          |
| 60         | %                   |          |               |       |              |               |          |       | DNSIE        | 么哭,     |                     |       |          |           |          |               |            |          |       |                       |                   |                                                        |                            |          |
| 50         | %                   |          |               |       |              |               |          |       | DINOMK       | ул нн • |                     |       |          |           |          |               |            |          |       |                       |                   |                                                        |                            |          |
| 30         | %                   |          |               |       |              |               |          |       |              |         |                     | 保存    | 7        |           |          |               |            |          |       |                       |                   |                                                        |                            |          |
| 20         | %                   |          |               |       |              |               |          |       |              |         |                     |       |          |           |          |               |            |          |       |                       |                   |                                                        |                            |          |
| 10         | %                   |          |               |       |              |               |          |       |              |         |                     |       |          |           |          |               |            |          |       | 266275                | A Gue             |                                                        |                            |          |
| 0          | % <b>1</b><br>08-01 | 08-01    | 08-01         | 08-01 | 08-01        | 08-01         | 08-01    | 08-02 | 08-02        | 08-02   | 08-02               | 08-02 | 08-02    | 08-02     | 08-02    | 08-02         | 08-02 0    | 18-02 0  | 8-02  | 08-03 <sub>2</sub> 08 | 08 <u>8</u> 77500 | 8-03: <sub>\//</sub> 08                                | -03 08-                    | -03      |
| <u> </u> L | 10:00               | 12:00    | 14:00         | 16:00 | 18:00        | 20:00         | 22:00    | 00:00 | 02:00        | 04:00   | 06:00               | 08:00 | 10:00    | 12:00     | 14:00    | 16:00         | 18:00 2    | 0:00 2   | 2:00  | 00:00**32002          | 00- 00            | 4:00 ** 06                                             | :00 <sup>, vv S</sup> :08: | 00       |
| 获取历        | b史记录成 <sup>1</sup>  | 切        |               |       |              |               |          |       |              |         |                     |       |          | http://ww | ww.anct  | ech.com.c     | <u>:n/</u> | 版本5      | .1.5  |                       | 2016-             | 11-21 星                                                | 期一 14                      | 1:20:29  |

3、最后点击"保存"按钮,完成设置。

| ANC TECHNOL                                                         | LOGY                                                                                                    |                                                                                                    |                         |                                           |                                         |                                        |                              |                            |                                                 | - 0 ×                                                                                |
|---------------------------------------------------------------------|----------------------------------------------------------------------------------------------------|----------------------------------------------------------------------------------------------------|-------------------------|-------------------------------------------|-----------------------------------------|----------------------------------------|------------------------------|----------------------------|-------------------------------------------------|--------------------------------------------------------------------------------------|
| (A)                                                                 | AN                                                                                                    | C灌溉系统(                                                                                                  | <b>G</b> )              |                                           |                                         |                                        | 0000                         | 06                         | - 💥 📉 🕑                                         | e 🕅 🖞 Ĉ 🕐                                                                            |
| Ancr                                                                | noble 🛛 🕅 🕅                                                                                                    | 络设置 🔀                                                                                                   | 基本设置                    | 🐼 区域设置                                    | ▶ 1777 1777 1777 1777 1777 1777 1777 17 | 좌 🕙 远程控制                               | Q。浏览记录                       | :                          |                                                 |                                                                                      |
| 灌溉                                                                  | 区信息                                                                                                    | 泉和                                                                                                    | 主阀                      | ) ····································    | NOLOGY                                  | 1 II <del>- 1</del>                    |                              |                            |                                                 |                                                                                      |
| 选择区:<br>signal                                                      | <b>域: #1</b><br>relay only                                                                                                    | #1 #2<br><                                                                                              | #3                      | • 3G<br>APN:                              |                                         | att. mvno                              |                              | #14 #                      | 1 <b>:图例: ■</b> 打<br>>■ 未注册 ■ 打                 |                                                                                      |
| 控制模                                                                 | 式:                                                                                                    | 湿度控制                                                                                                    |                         | 用户名:                                      |                                         |                                        |                              | 99%                        | 湿门限:                                            | 3%                                                                                   |
| 当前状                                                                 | 态:                                                                                                    | 自动关                                                                                                    |                         | 密码:                                       |                                         |                                        |                              |                            |                                                 |                                                                                      |
| 区域传感器                                                               | Plan and a state of the state of the state o |                                                                                                    |                         | 北鄭王和                                      | 早起.                                     | 15012245678                            |                              |                            | PH/EC 传感器                                       |                                                                                      |
| 编号                                                                  | 信号                                                                                                    | 电量                                                                                                    | 湿度                      |                                           | : (-4 5                                 | 13012343078                            |                              | 状态                         | 信号:                                             |                                                                                      |
| 1                                                                   | ×                                                                                                    |                                                                                                    | 99%                     | V 두 ANC TECHI                             | NOLOGY                                  |                                        | ×                            | 自动关                        | 电量:                                             |                                                                                      |
| 2                                                                   |                                                                                                    |                                                                                                    |                         |                                           |                                         |                                        |                              |                            | PH:                                             |                                                                                      |
|                                                                     |                                                                                                    |                                                                                                    |                         |                                           | <b>保友成け</b>                             |                                        |                              |                            | EC:                                             |                                                                                      |
| 湿度历史由<br>②=6<br>90%<br>80%<br>70%<br>50%<br>40%<br>30%<br>20%<br>0% | 由线图<br>感器 #1                                                                                                    | <ul> <li>・上次準額记</li> <li>・上次準額に</li> <li>・上次準額に</li> <li>・・・・・・・・・・・・・・・・・・・・・・・・・・・・・・・・・・・・</li></ul> | t: 2015-10-26<br>쫋 #3 ☑ | 子网捷码:       默认网关:       DNS服务器       保存成功 |                                         |                                        |                              | 0                          | 一页的天载: 2 ✓                                      | <ul> <li>查询方式</li> <li>● 自动</li> <li>① 指述时间之前</li> <li>②016-11-21 13-51 □</li> </ul> |
| 08-01                                                               | 08-01 08-01<br>12:00 14:00                                                                                                    | 08-01 08-01 08<br>16:00 18:00 20                                                                        | -01 08-01<br>:00 22:00  | 08-02 08-02 08-03<br>00:00 02:00 04:00    | 2 08-02 08-0<br>D 06:00 08:0            | 2 08-02 08-02 08-<br>0 10:00 12:00 14: | 02 08-02 08-<br>00 16:00 18: | -02 08-02 0<br>:00 20:00 2 | 3-02 08-03 表到 08-03 量 "以<br>2:00 00:00 专到 02:00 | 08-03 W08-03 08-03<br>04:00 06:00 WS-08:00                                           |
| 获取历史记录成功                                                            | 叻                                                                                                    |                                                                                                    |                         |                                           |                                         | http://www.a                           | anctech.com.cn/              | 版本5                        | .1.5 2016                                       | -11-21 星期一 14:24:25                                                                  |